# selecson 4

# PRESENTAZIONE

Il software di assistenza alla selezione SELECSON 4 vi consente di reperire facilmente il prodotto più adeguato al vostro impianto. Per i principianti come pure gli esperti, con SELECSON 4, la SALMSON mette a disposizione un database chiaro e completo, con tutte le informazioni utili per il successo dei vostri progetti!

#### INDIRIZZO INTERNET

Il SELECSON 4 "on line" è accessibile a partire dal sito Internet della SALMSON www.salmson.com o direttamente via l'url http://selecson.salmson.fr

# PRINCIPALI FUNZIONALITÀ

Scelta di prodotto tramite selezione idraulica o direttamente tramite applicazione e nome del prodotto.

- Database prodotti arricchito ed aggiornato.
- Scelta di prodotto tramite selezione idraulica o direttamente tramite applicazione, codice articolo o nome del prodotto.
- Simulazione idraulica con un'unica pompa o con più pompe montate in parallelo.
- Prospettiva del costo di esercizio (LCC-life cycle cost).
- Registrazione delle selezioni in un "paniere dei progetti" (le ordinazioni non vengono acquisite).
- Tutte le principali informazioni tecniche sono compilate in un foglio dati.
- Personalizzazione possibile dell'intestazione (numero progetto, recapito...).
- Stampa e registrazione dei fogli dati nel formato .pdf.
- Disponibile in 4 lingue (Francese, Inglese, Italiano, Spagnolo).

# CONFIGURAZIONE RICHIESTA

Il SELECSON 4 può essere consultato a partire da un computer collegato ad Internet e dotato di un navigatore Web (Explorer, Firefox, Safari...).

#### HOMEPAGE

#### Menu "RICERCA DI POMPA"

#### 1-Ricerca per NOME

- Digitate un nome di prodotto (es. SIRIUX master, SUBSON,...) nel rettangolo bianco
- Cliccate su "Cerca"
- Nell'elenco dei prodotti selezionati, cliccate sul nome del prodotto (scrittura rossa)
- La scheda tecnica del prodotto si apre in una nuova finestra
- Cliccate sul menu di sinistra per consultare le caratteristiche del prodotto

Potete stampare o registrare questa selezione (menu "foglio dati") o inviarla nel vostro "paniere dei progetti"

# 2-Ricerca per CODICE ARTICOLO

- Digitate un codice articolo (es. 2528182, 2027330, °) nel rettangolo bianco
- Cliccate su "Cerca"
- Nell'elenco dei prodotti selezionati, cliccate sul nome del prodotto (scrittura rossa)
- La scheda tecnica del prodotto si apre in una nuova finestra
- Cliccate sul menu di sinistra per consultare le caratteristiche del prodotto

Potete stampare o registrare questa selezione (menu "foglio dati") o inviarla nel vostro "paniere dei progetti"

# 3-Ricerca per CAMPO DI UTILIZZAZIONE

In questa voce, la gamma Salmson è classificata secondo il campo di utilizzazione.

- Cliccate su un campo di utilizzazione, un elenco di prodotti viene visualizzato nel rettangolo bianco
- Potete affinare la vostra ricerca selezionando un "sottocampo"
- Scegliere le famiglie di prodotti con i tasti "CTRL" o "SHIFT"
- Nell'elenco dei prodotti selezionati, cliccate sul nome del prodotto (scrittura rossa)
- •La scheda tecnica del prodotto si apre in una nuova finestra
- Cliccate sul menu di sinistra per consultare le caratteristiche del prodotto

Potete stampare o registrare questa selezione (menu "foglio dati") o inviarla nel vostro "paniere dei progetti" (logo carrello)

# Menu "SELEZIONE IDRAULICA"

Cliccate su "Selezione idraulica" nel menu di sinistra

- Dovete innanzi tutto compilare la voce del "campo di utilizzazione" (vedi § 3-)
- Scegliere il "tipo di impianto" nel menu a tendina (pompa unica, principale+soccorso...)
- Scegliere il numero di pompe nel menu a tendina (1, 2, 3,...)
- Digitare il punto di funzionamento (Portata, Hmt prevalenza manometrica totale) e precisare le unità
- Si possono anche modificare le caratteristiche del fluido
- Infine, lanciate la ricerca con il tasto "Start" (Avvio)
- Nell'elenco dei prodotti selezionati, cliccate sul nome del prodotto (scrittura rossa)
- La scheda tecnica del prodotto si apre in una nuova finestra
- Cliccate sul menu di sinistra per consultare le caratteristiche del prodotto

Potete stampare o registrare questa selezione (menu "foglio dati") o inviarla nel vostro "paniere dei progetti" (logo carrello)

#### Menu "CONFIGURAZIONE LCC"

Con il menu "Configurazione LCC", potete simulare un calcolo di redditività secondo il modello della norma tedesca VDI 2067.

I principali parametri presi in considerazione essendo l'importo degli investimenti, la durata di ammortamento dinamico e gli eventuali sussidi finanziari.

Tutti i parametri possono essere modificati, in specie il costo dell'energia e la durata di funzionamento.

Cliccate su "OK" per convalidare le vostre scelte e ritornare allo schermo di selezione di prodotti.

l costi di esercizio sono quindi visualizzati nella colonna "LCC" a destra.

#### Menu "PANIERE DEI PROGETTI"

Questo menu agevola la gestione della cronistoria delle vostre ricerche. Il testo "Paniere dei progetti" viene visualizzato nel menu di sinistra dal momento che contiene al minimo un progetto.

- Scegliere un prodotto
- Cliccate sul "logo carrello" per inviarlo nel vostro "paniere dei progetti"
- All'occorrenza, digitare la quantità desiderata (per sopprimere una linea, digitare la quantità « 0 »),
- Potete in seguito ritornare su "Foglio dati" o "Scaricare" per ricuperare i vostri progetti (.pdf, .txt,...)

Nota : questo strumento non è un sito web-mercantile, non è quindi possibile fare un'ordinazione commerciale

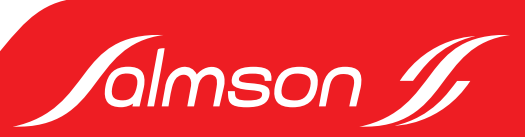